## SETTING UP YOUR WULL TEAMSIDELINE ACCOUNT

If you already have a TeamSideline account from another organization (e.g., SFL), you may sign in using your same email address and password. Skip ahead to page 3 of these instructions.

If you are new to TeamSideline, create an account by clicking on the "Create a new account" link shown below.

| <b>TE</b><br>Side | The Sports Management Platform                                                                                                    | <b>→3</b> Sign In |  |
|-------------------|----------------------------------------------------------------------------------------------------|-------------------|--|
| <b>→3</b> Sign In | Sign In Use your TeamSideline account Email * Password *                                                                                                 | Help <del>v</del> |  |
|                   | First time signing in to this site? Create a new account. ><br>Forgot your password? ><br>We use cookies to personalize your experience on our web site. |                   |  |

Complete the information shown below to create your new account.

| Register                                                             |                                                                              | Help <del>-</del>      |
|----------------------------------------------------------------------|------------------------------------------------------------------------------|------------------------|
| Registering is easy! Just complete the fields below and click the Re | egister button. You will receive an email to validate your email address and | activate your account. |
| If you are already a member, click here to sign in.                  |                                                                              |                        |
| Email *                                                              | 0                                                                            |                        |
| Password *                                                           | 0                                                                            |                        |
| Confirm Password *                                                   |                                                                              |                        |
| First Name *                                                         |                                                                              |                        |
| Last Name *                                                          |                                                                              |                        |
| Time Zone \star Central Stand                                        | ard Time   Used for calendar subscribing                                     |                        |
| Regist                                                               | ar                                                                           |                        |
| * Required Fields                                                    |                                                                              |                        |
|                                                                      |                                                                              |                        |
|                                                                      |                                                                              |                        |
|                                                                      | · · · · · · · · · · · · · · · · · · ·                                        | 100577                 |

You should see the following prompt, advising you to check your email to complete the activation of your account. Follow the instructions in the email to complete this process.

| TEHIII The sports                                                                           | Management Platform                                                                                                    | <b>-&gt;)</b> Sign In |
|---------------------------------------------------------------------------------------------|----------------------------------------------------------------------------------------------------|-----------------------|
| <b>→)</b> Sign In                                                                           |                                                                                                    |                       |
| Note: Email services and ISP reply@teamsideline.com to yc                                   | F<br>s can use blocking or filtering systems to help protect you from unsolicited email or "spam". In order to make sure you receive email from TeamSideline, please add no<br>ur address book, Outlook "Safe Senders List" or to your "White List".      | lelp <del>v</del>     |
| In a few minutes, you will re<br>When you receive the email<br>This process helps keep Team | ceive your Activate Your Account email.<br>, click the "Activate Your Account" link in the email and sign in.<br>Isideline member information safe. You only need to follow this process the first time you Register so we can verify your email address. |                       |
|                                                                                             |                                                                                                    |                       |
|                                                                                             |                                                                                                    |                       |
| GET HELP                                                                                    | ABOUT US JOIN US                                                                                                    |                       |
|                                                                                             | We use cookies to personalize your experience on our web site.                                                                                                    |                       |

Once you have signed in to WULL TeamSideline, you will have to create your Profile and add Family Members as part of the WULL system. **This is a one-time process.** Please note that this step is required *even if you already had a TeamSideline account with another organization.* 

| Ŀ       | TeamSideline                | ≡ | West University Little League 🖒 😋                                                                                              | Î |
|---------|-----------------------------|---|----------------------------------------------------------------------------------------------------|---|
| ය<br>(ම | User Site Map<br>My Account | ~ | ය User Site Map                                                                                                    |   |
| \$      | Messages                    | 0 | My Account                                                                                                    |   |
| 볶       | Cart                        | 0 | My i ture<br>Members<br>Order History                                                                                          |   |
| ?       | Help                        | ~ | Enrolments                                                                                                    | _ |
| G       | Sign Out                    |   | Place Order                                                                                                    | _ |
|         |                             |   | Contact Us Facebook                                                                                                    |   |
|         | West Handling               |   | <ul> <li>i Information Related to this Page</li> </ul> How Do I How do I change my password? How do I change my email address? | Ţ |

## Start by updating My Profile.

Complete all requested information and save. You will see a green message bar at the top of your Profile indicating that your profile has been updated.

Next, you will need to add additional Members to your account. To do so, go to the My Account drop-down menu on the left side of the screen, and select Members.

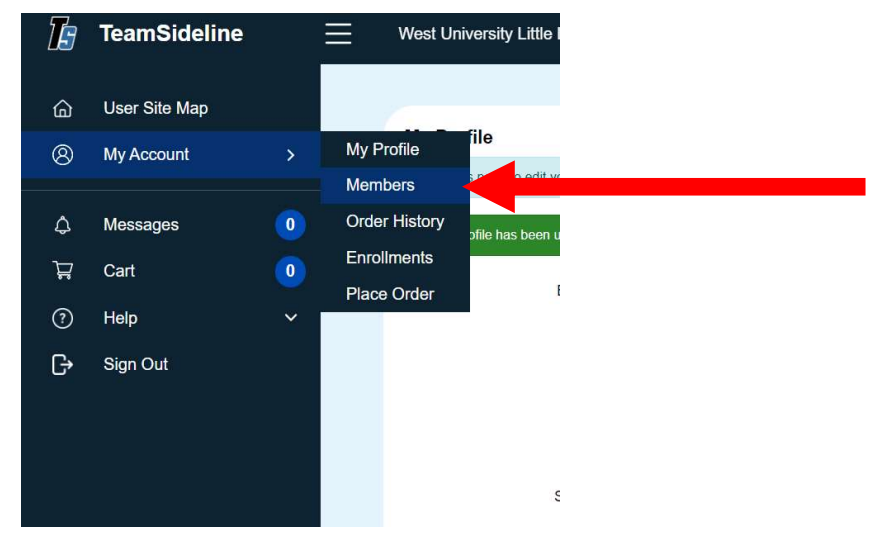

First, add any additional Parents that will be associated with the Player(s) you intend to register. Please note that any Parents added may have separate addresses, if applicable. Adding another Parent under your profile does not grant the other Parent access to your account; it simply serves as the means for recording additional contact information that the league will use in connection with the programs for which you are registering a player to participate.

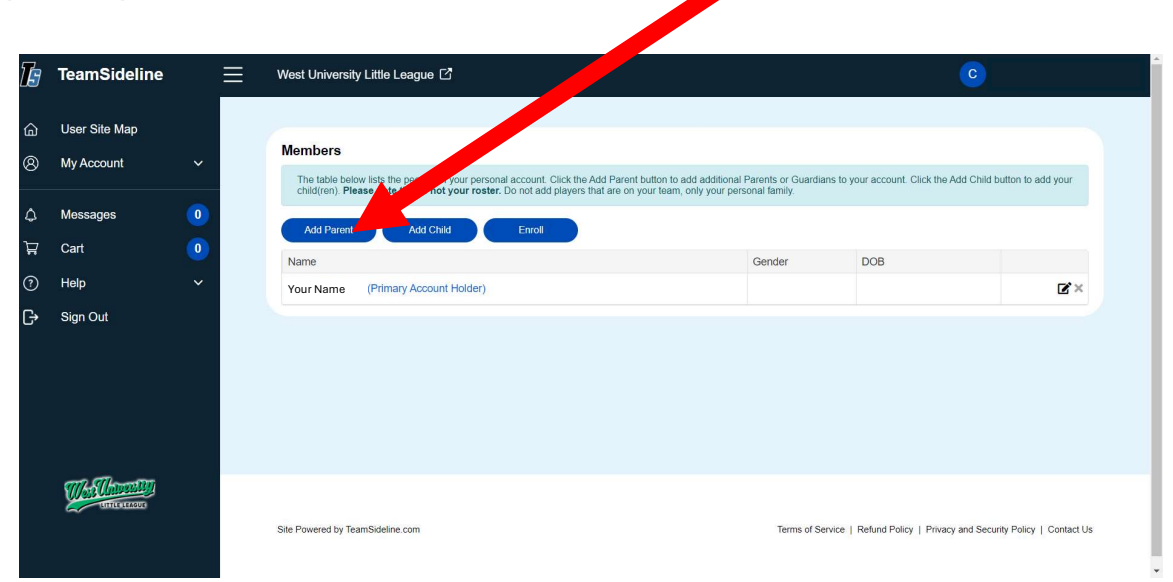

Complete all requested information for each added Parent.

Next, add all children you intend to enroll in WULL for the upcoming season.

| Ŀ      | TeamSideline                | ≡ | West University Little League [2]                                                          |                                                | C                                                        |
|--------|-----------------------------|---|--------------------------------------------------------------------------------------------|------------------------------------------------|----------------------------------------------------------|
| 6<br>8 | User Site Map<br>My Account | ~ | Members The table below lists the people on your provide account, click the Add Parent but | tion to add additional Parents or Guardians to | o your account. Click the Add Child button to add your   |
| ¢      | Messages                    | 0 | Add Parent Add Child Enroll                                                                | r tean, only you personal lanniy.              |                                                          |
| ¥<br>? | Cart<br>Help                | ~ | Name Your Name (Primary Account Holder)                                                    | Gender                                         | DOB<br>CX                                                |
| G      | Sign Out                    |   |                                                                                            |                                                |                                                          |
|        | CITE LEADER                 |   | Site Powered by TeamSideline.com                                                           | Terms of Service                               | Refund Policy   Privacy and Security Policy   Contact Us |

Complete all requested information for each added Child.

If registration is open, you may proceed to register by clicking the Enroll button. Otherwise, wait until registration opens and follow the links on the WULL website to register your players.

| Ŀ  | TeamSideline                                                                                                    | ≡ | West University Little League [2]                                                                                                    |                                                            | C                                                        |
|----|----------------------------------------------------------------------------------------------------|---|----------------------------------------------------------------------------------------------------|------------------------------------------------------------|----------------------------------------------------------|
| ۵  | User Site Map                                                                                                    |   | (manual states)                                                                                                    |                                                            |                                                          |
| 8  | My Account                                                                                                    | ~ | Members<br>The table below lists the people on your personal account of a Add<br>child/con. Please note this is not your ceter. Do not do use that is | Parent button to add additional Parents or Guardians to yo | our account. Click the Add Child button to add your      |
| ۵  | Messages                                                                                                    | 0 | child(reit). I tease fote this is not your toster. Do not                                                                                             | ne on your teant, only your personal lanniny.              |                                                          |
| ਸ਼ | Cart                                                                                                    | 0 | Add Parent Add Child Enroll                                                                                                    | Conder                                                     | DOR                                                      |
| ?  | Help                                                                                                    | ~ | Your Name (Primary Account Holder)                                                                                                    | Gender                                                     | Ľ×                                                       |
| G  | Sign Out                                                                                                    |   |                                                                                                    |                                                            |                                                          |
|    | Children and Children and Child |   | Site Powered by TeamSideline.com                                                                                                    | Terms of Service                                           | Refund Policy   Privacy and Security Policy   Contact Us |